## 56 \* 56 mm

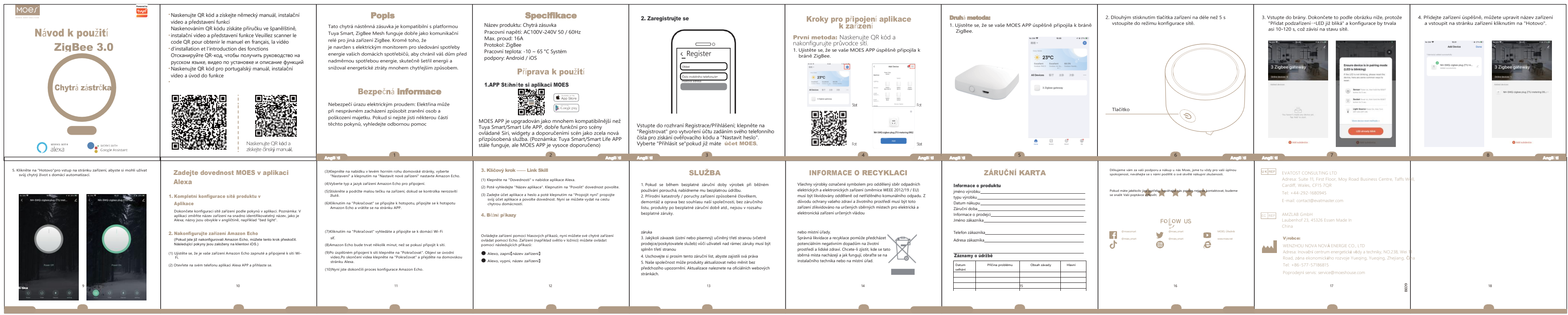